## PASSO A PASSO PARA ALTERAR LOCAL DE VOTAÇÃO

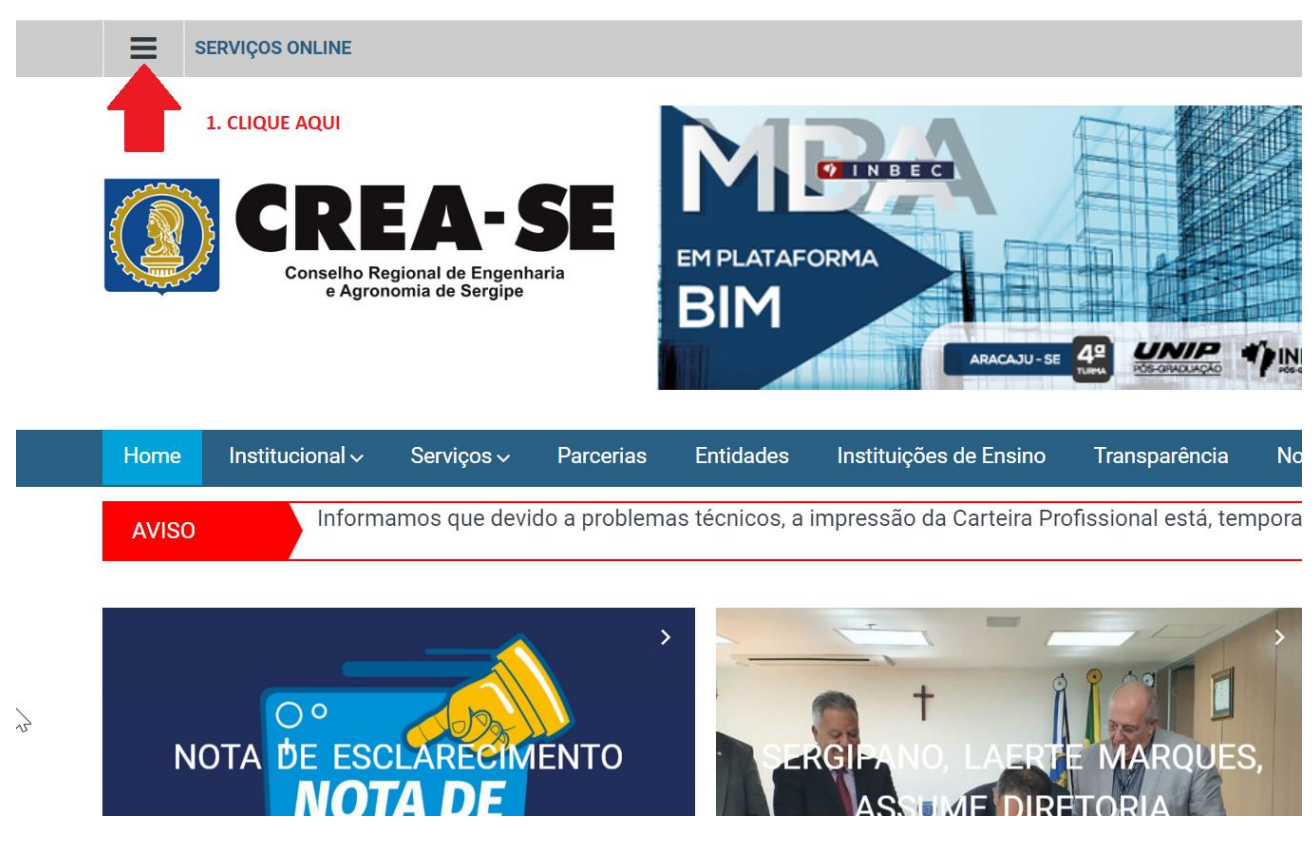

1. Acesse o site do CREA-SE (www.crea-se.org.br) e clique nas três barrinhas horizontais na área superior esquerda, como mostra a figura acima.

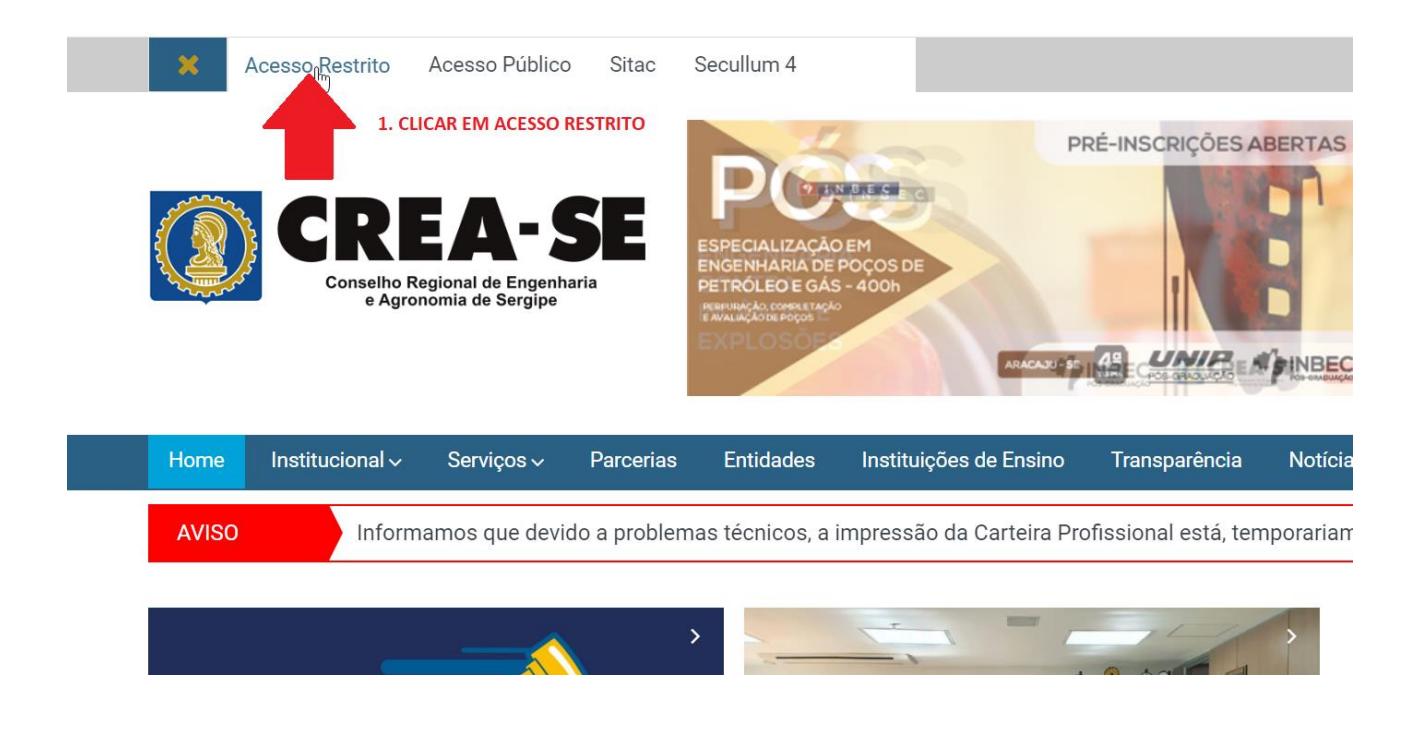

2. Clique em acesso restrito para acessar o ambiente do profissional, como mostra a figura acima ou acesse pelo link <u>https://servicos-crea-se.sitac.com.br/</u>

| ATENÇÃO!                                                                                                    | CREA-SE<br>Conselho Regional de Engenharia                              |  |
|----------------------------------------------------------------------------------------------------|-------------------------------------------------------------------------|--|
| Fique atento e utilize as facilidades<br>que o sistema oferece, afinal, agora<br>você pode se conectar ao CREA-SE<br>de qualquer lugar e de qualquer<br>dispositivo com accesso à internet,<br>via celular, tablet ou computador, no<br>escritório, em casa ou diretamente<br>da obra. Aproveite!<br>Para um melhor acesso,<br>recomendamos os seguintes<br>navegadores: | Profissional Empresa Leigo PF Leigo PJ CPF: Senha:                      |  |
| Google chrome                                                                                                    | Não tenho acesso! Corrigir Entrar<br>Fui notificado e não tenho acesso! |  |

3. Quando exibir a tela acima digite suas credenciais para fazer login, após isso irá liberar acesso ao seu ambiente profissional.

|                                                                                                    | - SE<br>b Digentaria<br>b Diregtor                                                                                                    | Contratantes                                      | ීට<br>ART                  | Certidões                           | Protocolos                                 | ©<br>Financeiro                                                                                                    | Agendamento                                         | چ<br>Ferramentas                            | Manual da Área       Image: Constraint of the second second se |
|----------------------------------------------------------------------------------------------------|----------------------------------------------------------------------------------------------------|---------------------------------------------------|----------------------------|-------------------------------------|--------------------------------------------|----------------------------------------------------------------------------------------------------|-----------------------------------------------------|---------------------------------------------|----------------------------------------------------------------------------------------------------|
| EL                                                                                                    | EIÇÕES 202                                                                                                    | 0                                                 |                            |                                     |                                            |                                                                                                    |                                                     |                                             |                                                                                                    |
|                                                                                                    | Prezado                                                                                                    | o(a) Profissional,                                |                            |                                     |                                            | 1. VISUALIZA (                                                                                                    | D LOCAL DE VOTAÇÃ                                   | ÃO ATUAL                                    |                                                                                                    |
|                                                                                                    | Em 3 de<br>da Caixa                                                                                                    | e junho de 2020, ser<br>a de Assistência dos      | ão realizad<br>Profissior  | das Eleições Ge<br>nais do Crea (Mu | rais no Sistema (<br>útua-SE).             | Con <del>fee/Cre</del> a e M                                                                                                    | útua para a escolha                                 | dos Presidentes do                          | Confea e dos Creas                                                                                                    |
| Nos termos do Regulamento Eleitoral, todo profissional registrado e emeti-<br>independente da modalidade profissional, sendo o voto facultativo. Então, |                                                                                                    |                                                   |                            |                                     | ao, ssa S                                  | pobrigações perante o Sistema Confea/Crea até 30 (trinta) dias a<br>ssa Senhoria possua algum débito em aberto, regularize sua situa |                                                     |                                             |                                                                                                    |
| $\mathbf{P}$                                                                                                    | Informamos que o seu local de votação será em: ASSOCIAÇÃO DE ENGENHEIROS AGRÔNOMOS DE SERGIPE - AEASE, urna: 1, com sede no endereço: A<br>ARACAJU/SE - 49025-040. |                                                   |                            |                                     |                                            |                                                                                                    |                                                     |                                             |                                                                                                    |
|                                                                                                    | Informa<br>Para tar                                                                                                    | mos ainda que os p<br>nto, <b>até 4 de maio</b> ( | orofissionai<br>de 2020, c | s registrados ou<br>lique no botão  | i vistados no Cre<br><b>abaixo denomin</b> | a-SE poderão in<br>ado <b>"Alterar Lo</b>                                                                                            | dicar o local votaçã<br><b>cal de Votação'' e e</b> | o de sua preferência<br>scolha a Mesa Eleit | a nas Mesas Eleitor<br>toral de sua prefere                                                                                                    |
|                                                                                                    | <b>Alte</b>                                                                                                    | erar Local de Votação                             |                            |                                     | 2. CLIQUE SE I                             | DESEJA ALTERAR                                                                                                    | O LOCAL DE VOTA                                     | ÇÃO ATUAL                                   |                                                                                                    |
|                                                                                                    | Conselh                                                                                                    | no Regional de Enge                               | nharia e Aç                | ronomia da Ser                      | gipe                                       |                                                                                                    |                                                     |                                             |                                                                                                    |
|                                                                                                    |                                                                                                    |                                                   |                            |                                     |                                            |                                                                                                    | 63                                                  |                                             |                                                                                                    |

4. Visualizando a figura acima, podemos ver na seta mais acima o local de votação atual, caso deseje alterar esse local clique em "Alterar Local de Votação" indicado pela seta mais abaixo.

| .olha:                                                                                                    |                                                                                            |
|----------------------------------------------------------------------------------------------------|--------------------------------------------------------------------------------------------|
| EDIFICIO SEDE - CREA-SE - AVENIDA DOUTOR CARLOS RODRIGUES DA CRUZ 17                                                                                                    | 10 - CAPUCHO - ARACAJU/SE - 49081-015                                                      |
| EMDAGRO - ESCRITÓRIO ESTÂNCIA - AVENIDA GETULIO VARGAS 486 - ND - ESTA                                                                                                    | ÂNCIA/SE - 49200-000                                                                       |
| EMDAGRO - ESCRITÓRIO ITABAIANA - RUA SEBASTIÃO DE OLIVEIRA 15 - MARIAN                                                                                                    | VGA - ITABAIANA/SE - 49500-000                                                             |
| EMDAGRO - ESCRITÓRIO LAGARTO - TRAVESSA BRASÍLIA 164 - EXPOSIÇÃO - LA                                                                                                    | GARTO/SE - 49400-000                                                                       |
| Impagro - Escritório Nossa Senhora da Glória - Rua Antônio Francis<br>Mandagro - Escritório Propriá - Avenida gracho Cardoso 744 - ND - Propriational Cardoso 744 - ND - Propriational Cardoso 746 - ND - Propriational Cardoso 746 - ND - Propriational Cardoso 746 - ND - Propristinal Cardoso 746 - ND - Propriational Cardoso 746 - ND | SCO DE SOUZA 203 - CENTRO - NOSSA SENHORA DA GLÓRIA/SE - 49680-000<br>DPRIÁ/SE - 49900-000 |
| Alterar Cancelar                                                                                                    |                                                                                            |
|                                                                                                    | Ν                                                                                          |

5. Na seta mais acima selecione o novo local de votação, após isso confirme a operação clicando no botão '+Alterar'. Ratifico que a alteração só será efetivamente realizada se clicar no botão +Alterar' para confirmar.